## Setting up Guest user

After installing Web Application Platform, you need to create and setup the Guest user.

## Important

- Before setting up the Guest user, create this user in the Users application of Teamwork Cloud Admin.
- Make sure to assign appropriate roles to the Guest user:
  - You can use default user roles with default permissions or create custom roles and add appropriate permissions to them.
     You can use the global scope for Guest user roles or set a custom scope which means that user role permissions are only
    - applied to specific resources.

## To set up the Guest user

- 1. Go to the <tomcat\_home>/shared/conf directory and open the webappplatform.properties file. (If you installed Cameo Collaborator for TWC manually, the file may be placed in a custom directory.)
- 2. Copy and paste the following data to the file:

```
# Specify the user name and password of the Guest user.
wap.guest.username=<guest_username>
wap.guest.password=<guest_password>
```

- 3. Replace the placeholders in the added properties (between angle brackets (<>) with actual user names and passwords.
- 4. Save and close the file.
- 5. Restart Web Application Platform.

## Important

The Guest user takes one connection from the Cameo Collaborator license.